## **Mozilla Firefox**

Mozilla Firefox can be identified by the icon . The procedure for checking the version of Firefox is a follows:

- 1. Open Mozilla Firefox by clicking on the Firefox icon.
- 2. At the top right corner of the Firefox window click the "Open" menu icon. Locate and click the question mark icon at the bottom of the menu, then select "About Firefox".

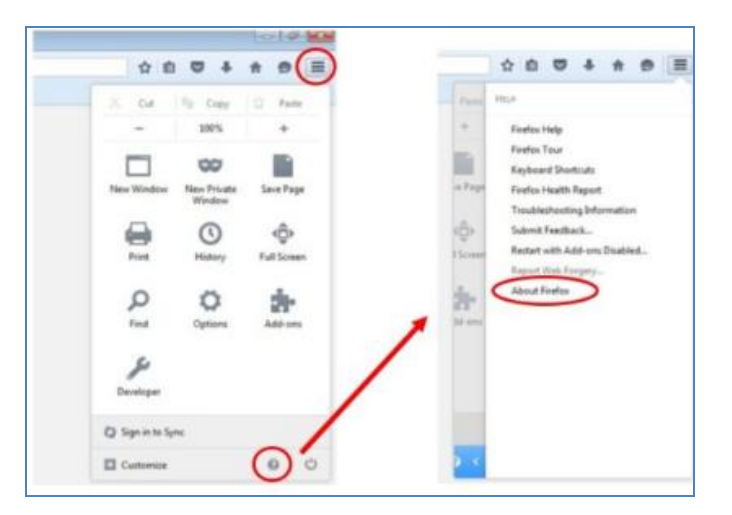

You can also click "Help" in the menu bar and select "About Firefox" from the menu.

If you don't see the "File, Edit, View, Help" menu bar, press the Alt key to make the menu bar visible.

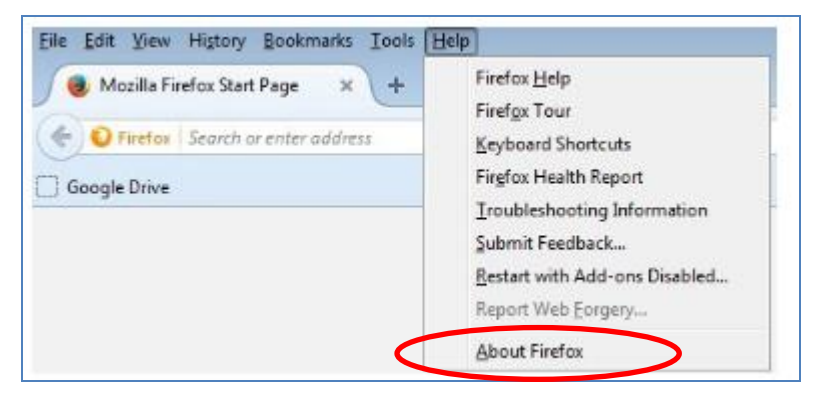

In the "About Mozilla Firefox" window, you can view the version number, as shown in the example below.

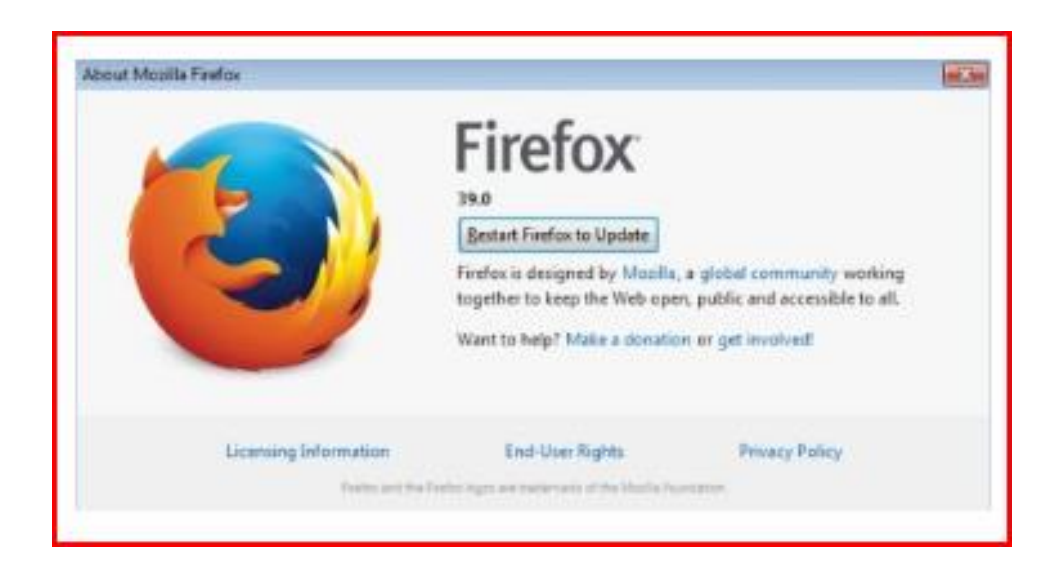

## Updating your Mozilla Firefox Browser

Mozilla Firefox should automatically download updates and prompt you when they are available for installation.

Follow the steps above to find out the version of Firefox currently installed on your computer. The window that appears will automatically check for updates , if an update is available the computer will prompt for permission to apply the update.